更多AI工具可直接访问: https://www.faxianai.com/

# Suno 操作指北 V1

感谢刘润梓、陈浚嘉投稿
他们在做AI音乐相关的内容,公众号叫:智音Brook
右侧可以扫码关注

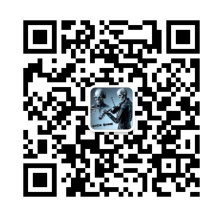

# 背景介绍

Suno 是一家研究驱动型的人工智能公司,其专门研发生成式AI模型,为创意工作者提供强大的创作工 具。公司推出的Chirp模型,通过文字描述就能生成逼真的音乐和声音效果。用户只需输入文字, Chirp就能即时转换生成配乐、人声、音效等,可广泛应用于游戏、短视频、播客等创意领域。作为行 业领军企业,Suno正在以科技改变音乐内容创作,为更多创意工作者提供帮助。Chirp模型的推出标 志着Suno在AI生成音频领域取得新的进展,有望迎来行业变革。

官方地址: https://www.suno.ai/

# 官方说明

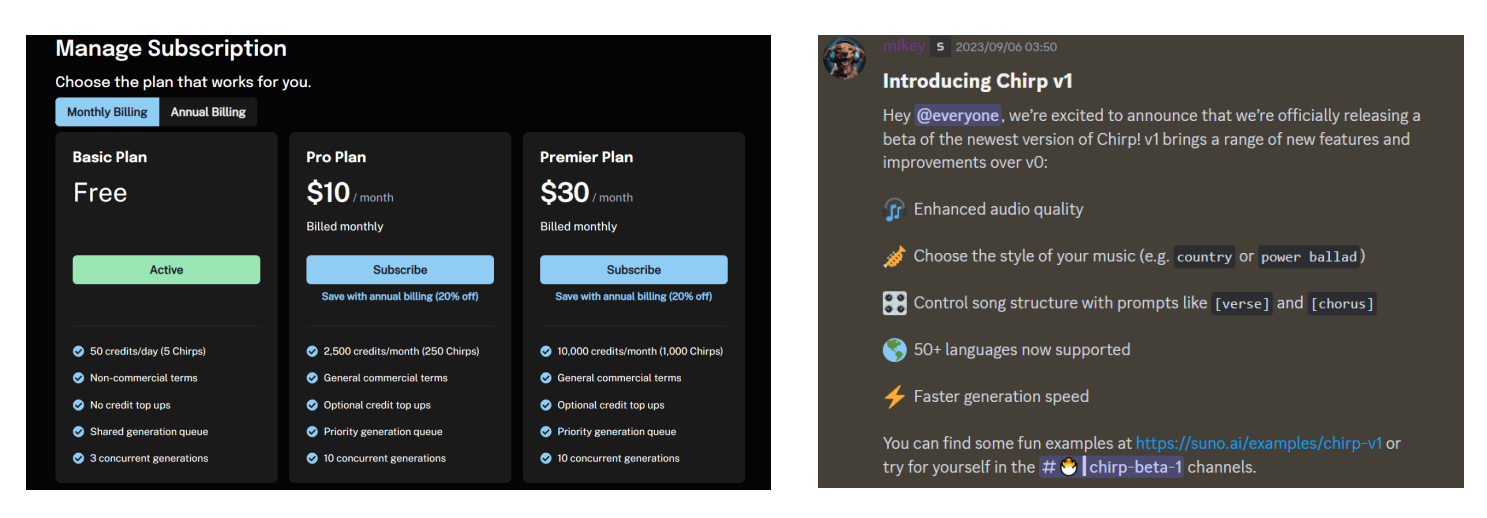

官方计划提供每天免费5次生成机会,不得累积,Chirp v1是Suno在今年九月份推出的版本,目前推出 网页版功能,可最多生成1分20秒的音频,由于网页版功能不完善,下面将以discord版本为大家介 绍。

# 基础操作

- 1. 注册 discord, 在 Suno 官方地址加入discord
- 2. 在消息栏输入 / chirp
- 3. 按下 Enter,将出现一个弹出窗口

- 4. 输入你歌曲风格以及歌词到对应框中,或者在Chirp提供的ChatGPT框中输入关键词让AI帮你生成
- 5. 点击提交

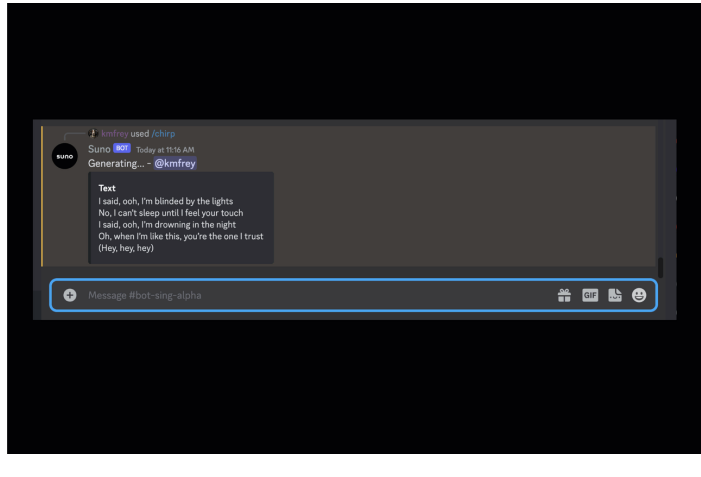

Chirp操作

| 1日时建大史,修大处苗砌16                              | 1ETR | 埋大史・ | 112大。  |
|---------------------------------------------|------|------|--------|
| - Chirp                                     |      |      | 为我     |
| omp                                         |      | 列战格, |        |
| (I) 该表单将提交至 Suno Chirp Bot。请勿分享密码和其他        | Ŧ    | 但自守, | 岂复     |
| 何敏感信息。                                      |      |      | 窄狭     |
| DESCRIBE THE TYPE OF MUSIC                  |      | 奋长戟, | 万古     |
| random                                      |      | 桃林战, | 百万     |
|                                             |      |      |        |
| ENTER YOUR OWN LYRICS (4-8 LINES WORK BEST) |      |      |        |
|                                             |      |      |        |
|                                             |      |      |        |
|                                             |      |      |        |
| OR HAVE CHATGPT MAKE LYRICS ABOUT:          |      |      |        |
|                                             |      |      |        |
|                                             |      |      |        |
|                                             | _    |      |        |
| 取消 提交                                       |      |      |        |
|                                             |      |      | Contir |

Chirp v1更新了类型描述窗口

提交

提交完成后,等待2-3分钟,即可生成两个示例音频,目前Chirp最多可生成40秒的音频。

生成的两个示例音频,比如你喜欢第一个,就点击<mark>▶ Continue 1</mark>,Chirp就会弹出Continue窗口,你 可以继续填入你想要的歌曲风格和歌词,点击提交,Chirp会根据你的提示生成新的两个示例音频。

如果你觉得生成的两个音频不满意,可以点击🔁,Chirp会弹出窗口提供修改,点击提交即可生成新的 两个示例音频。

当你延续生成足够多的音频,想要将它们连接起来生成一个完整的音频,可以点击最后想要的音频所 对应的♥,Chirp会自动帮你剪接之前所选的音频并生成完整音频,这个过程不需要消耗次数。

延续音频流程: /Chirp输入→▶Continue→▶Continue→♥

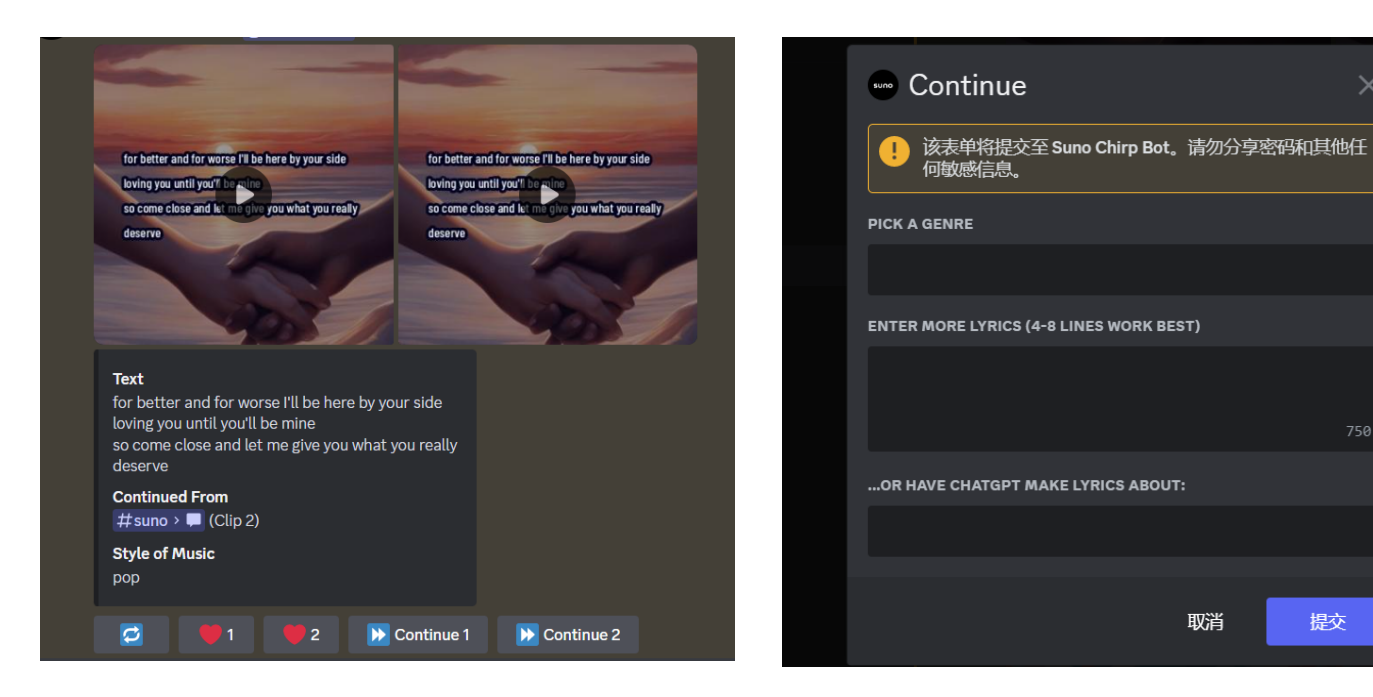

功能介绍

## 生成类型

#### 歌曲

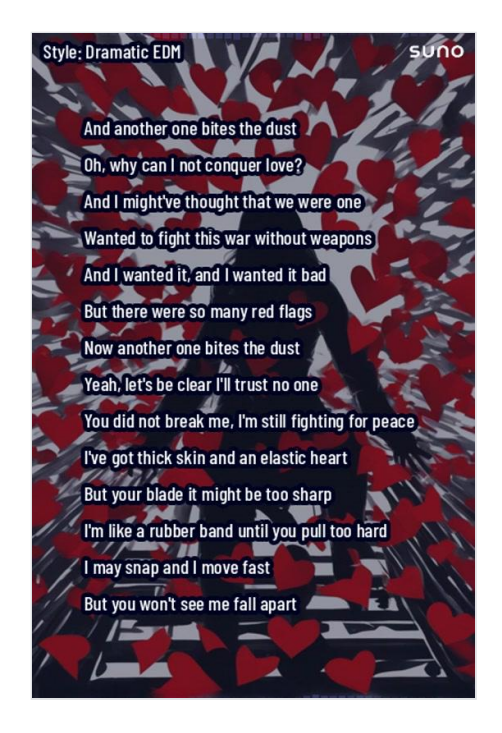

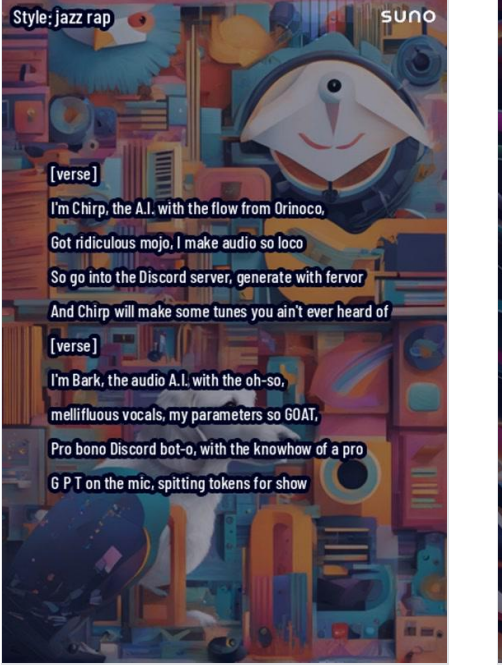

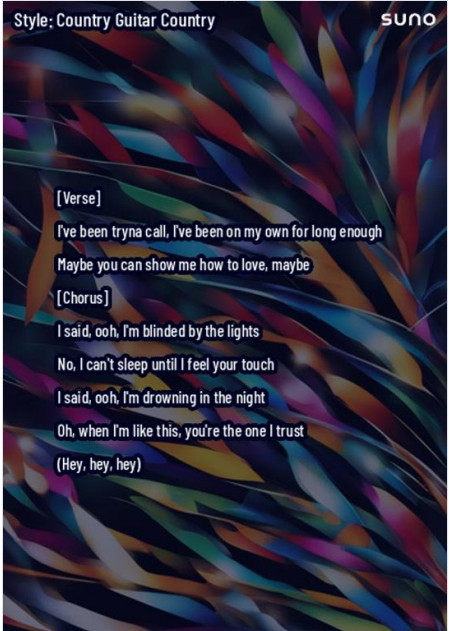

#### 纯音乐

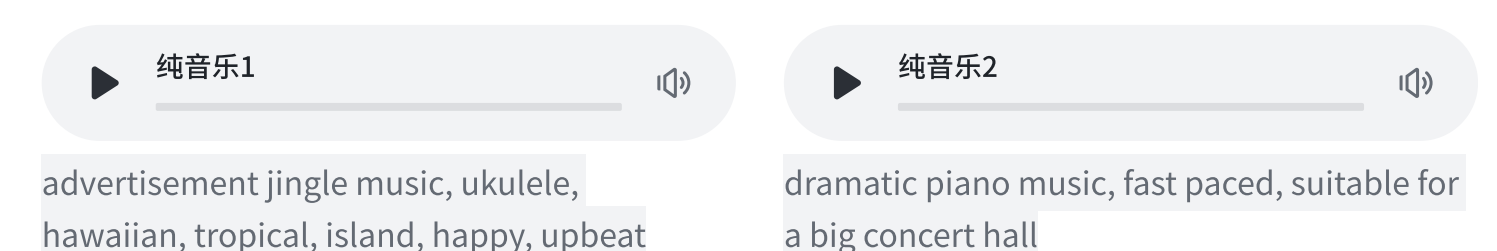

# Chirp输入框

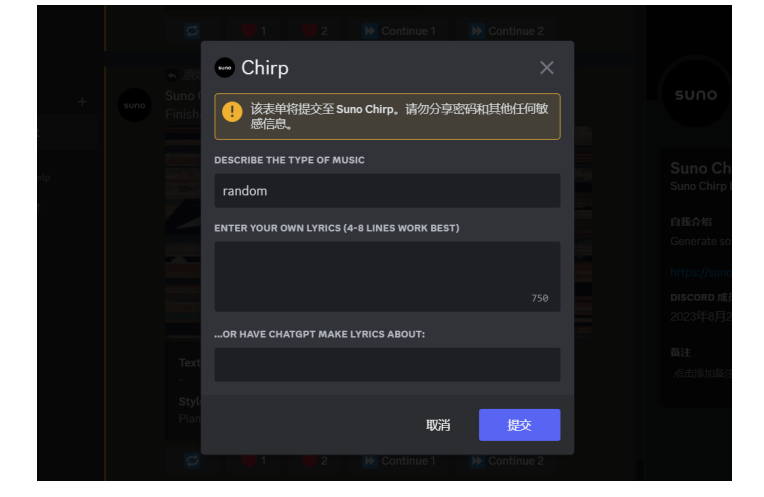

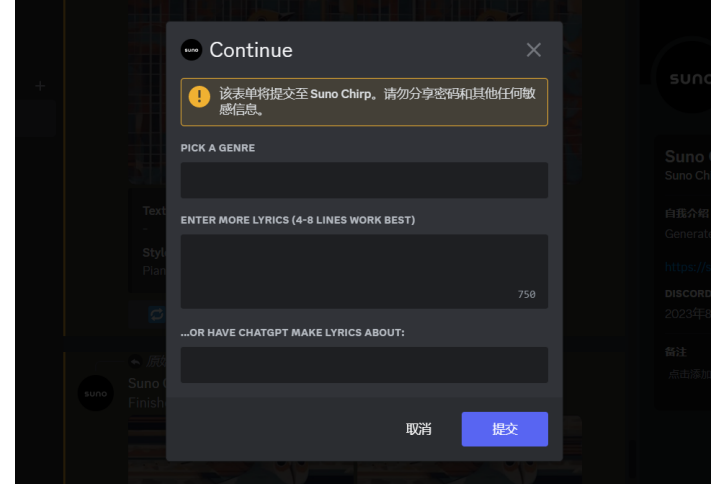

#### 类型描述功能

类型描述功能是Suno在Chirp v1版本时推出的,在框中可输入像 rock, country和edm等流派,也可以使用欢快(upbeat)和旋律(melodic)等描述词,以及两者的组合,如 upbeat edm ;像 vaporwave polka, enka bluegrass, bluegrass dubstep 这类相对少用的描述词Chirp可能会识别不出来;关于艺术家词语,如Drake、Frank Sinatra等, Chirp可能识别不了。

#### 书写规则

- 1. 在填写描述词时,词与词之间要用英文逗号,隔开,像 pop, male;
- 2. 关于词性,像 pop rock 与rock pop 意思是不一样的;
- 3. 在Continue的时候,如果将"音乐类型描述"一栏留空,Chirp将延续上一段的风格进行创作;
- 4. 可以尝试使用与你上一段相同的风格,在此基础上每次改变1-2个提示词,这样会更有趣,尽管在 Continue 5次之后质量可能会开始降低,但还是值得一试。

#### 歌词输入功能

歌词输入是Suno最开始推出的Chirp v0版本功能,Chirp会根据输入的歌词生成对应的背景和歌曲,到 v1版本后可以输入像 [verse], [chorus] 这类的元标签来控制歌曲的结构。

#### 书写规则

- 1. 歌词的输入最好控制在4-8行左右,生成的效果最好,过长的歌词可能导致Chirp忽略部分提示或产 生幻觉;
- 2. 在输入歌词时需要换行,避免冗杂,在段落与段落之间需要空一行;
- 3. 行尾处不要添加任何标点符号,不然会影响生成效果,但在行中间添加,可以;
- 4. 可以在歌词末尾添加带有()的单词表示旁白(即兴),也可以用在歌词中间,但效果会差一些。

官方说明: https://suno-ai.notion.site/Tips-Tricks-Chirp-v1-969852c74c644c6b8262ec5c5be2325c

### 进阶操作

为了更好地学习后面的实战部分,这里我会介绍两个东西,一个是元标签,一个是歌曲风格的选定。

#### 元标签

这里的元标签,主要是充当引导、提示的作用,就像指挥家的手势一样,你可以使用元标签来进行描述,像[laughter] [whispering] [spoken]等,还有像描述歌曲结构中的[intro] [verse] [chorus]等,有很多种,目的只有一个,就是让Chirp能准确读出你给的指示。在Chirp中,元标签没有大小写之分。格式书写如下:

[元标签] \*\*\*\*\*\*\* \*\*\*\*\*\*\* \*\*\*\*\*\*\* 官方元标签文档: https://suno-ai.notion.site/Using-Metatags-34944efe09ec41d693e314f13af44695

### 歌曲风格的选定

想要创作好一首歌曲,风格,氛围,场景,乐器这几种元素必不可少,虽然我们能将我们的描述投喂 给ChatGPT让它帮我们生成,但还是有些局限,比如生成的音乐不符合预期,想要再加入点什么乐器 又无从下手,想要有个可以参考的东西又找不到...,所以我提供了下面几种方法。

### 歌曲分析网站

#### 链接入口:https://sonoteller.ai/

sonoteller.ai 能够根据你输入的歌曲链接进行数据分析,你可以投喂歌曲链接给它,等待1-2分钟左 右,它会生成一份关于歌曲的分析报告,报告包括歌曲的主题,风格,情绪,乐器,节奏等方面,目 前sonoteller.ai 仅支持YouTube的视频链接,如下图:

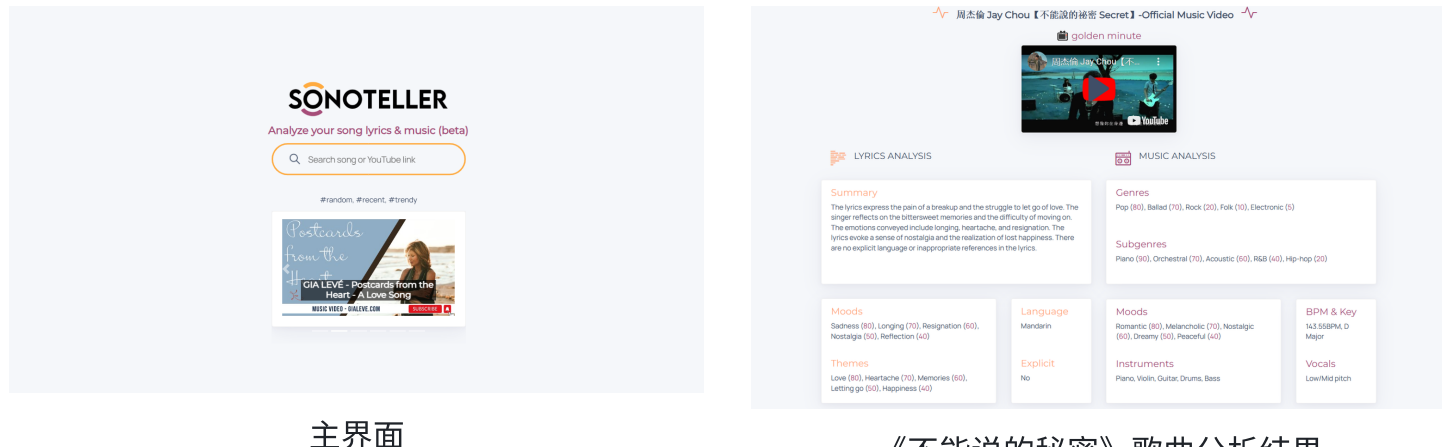

《不能说的秘密》歌曲分析结果

#### 音乐流派网站

链接入口: https://everynoise.com/

Every Noise at Once是一个持续进行的尝试,使用算法生成的、可读性调整的音乐流派空间散点图, 基于Spotify对6284个流派形状的区分进行的数据跟踪和分析,目前更新时间为2023-11-09。校准是模 糊的,但一般来说,向下更有机,向上更机械和电子化;向左更浓密和大气,向右更尖锐和有弹性; 点击任何内容可以听到其音频示例,点击流派上的 » 可以查看对应的艺术家地图。

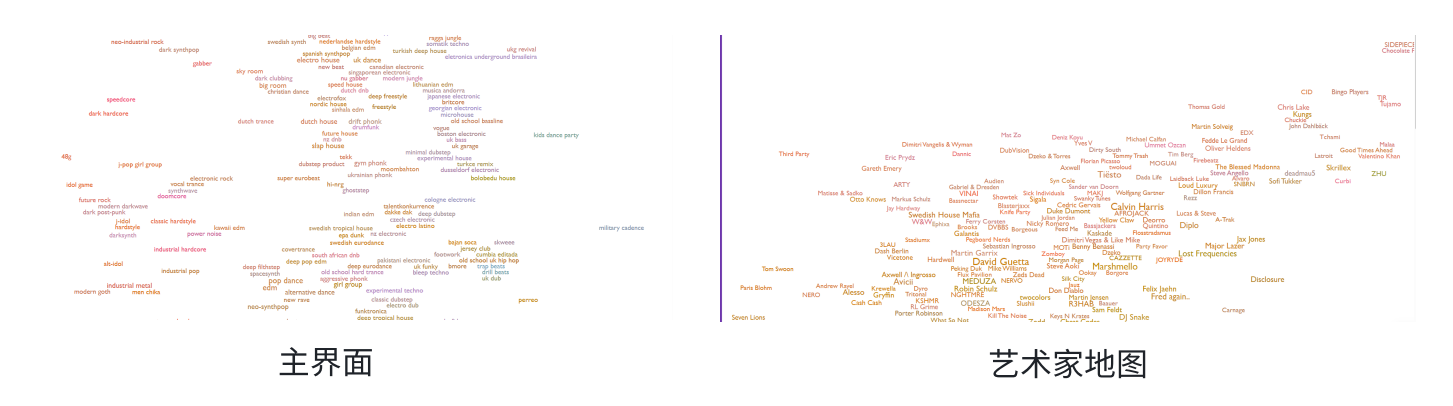

### 探索音乐的全能网站

链接入口: https://www.chosic.com/

可以称为everynoise的Xplus版本,功能非常强大,可以搜索艺人,风格,情绪,主题等等,歌曲不仅 有各方面的分析,还有推荐列表可供选择。就是广告有点多。

| Discover New Music         | Organize Your music             | Names Generators         |  |
|----------------------------|---------------------------------|--------------------------|--|
| Similar Songs Finder       | My Spotify Stats                | Playlist Names Generator |  |
| Similar Artists Finder     | Spotify Playlist Analyzer       | Song Name Generator      |  |
| Music Genre Finder         | Spotify Playlist Sorter         | Beat Name Generator      |  |
| Random Songs Generator     | Spotify Liked Songs To Playlist | Band Name Generator      |  |
| Find Song By Lyrics        |                                 | Album Name Generator     |  |
| Playlist Finder            |                                 | Channel Name Generator   |  |
| Playlist Generator By Mood |                                 |                          |  |
| Music genres explorer      |                                 |                          |  |
| Songs Title Search         |                                 |                          |  |
| Top Spotify Playlists      |                                 |                          |  |
| Song finder by theme       |                                 |                          |  |
| Find Songs by BPM          |                                 |                          |  |
| Random Genre Generator     |                                 |                          |  |
| Music Taste Checker        |                                 |                          |  |
| Unknown Songs Finder       |                                 |                          |  |

# 实战部分

在这一部分,我会着重讲解前奏该如何去生成,以及一些注意事项,来帮助更好地生成完整音频。 在歌曲中,我们一般是按前奏[intro]→主歌[verse]→副歌[chorus]→间奏[interlude]→主歌[verse]→ 副歌[chorus]→桥段[bridge]→主歌[verse]→尾奏[outro] 这个顺序进行的。我对这个顺序进行了调 整,优化为下面的结构:

```
{Music Style}
```

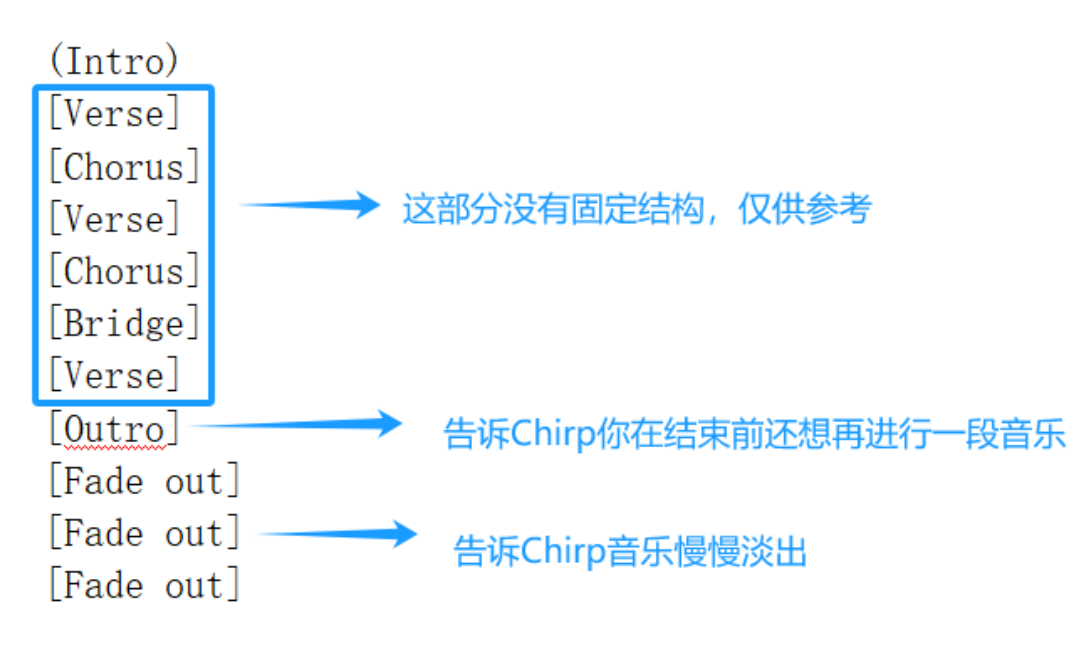

### 前奏

在歌曲中,我们需要通过前奏来确定整首歌曲的基调和旋律,所以在这里,我会介绍两种关于生成前 奏的方法

### 歌曲顺序生成

这里的话,我会从intro—verse入手,还是那个问题,要让Chirp能够准确地读出你给它的指令。intro 部分一般情况下只是一段旋律,没有歌词,所以我们需要特殊处理,把它作为一个独立部分与verse隔 开,这里用一些括号进行处理,可以是(intro)—[verse], intro—[verse], (intro),(verse),我个人比较 倾向于用第一和第三种,下面是生成例子:

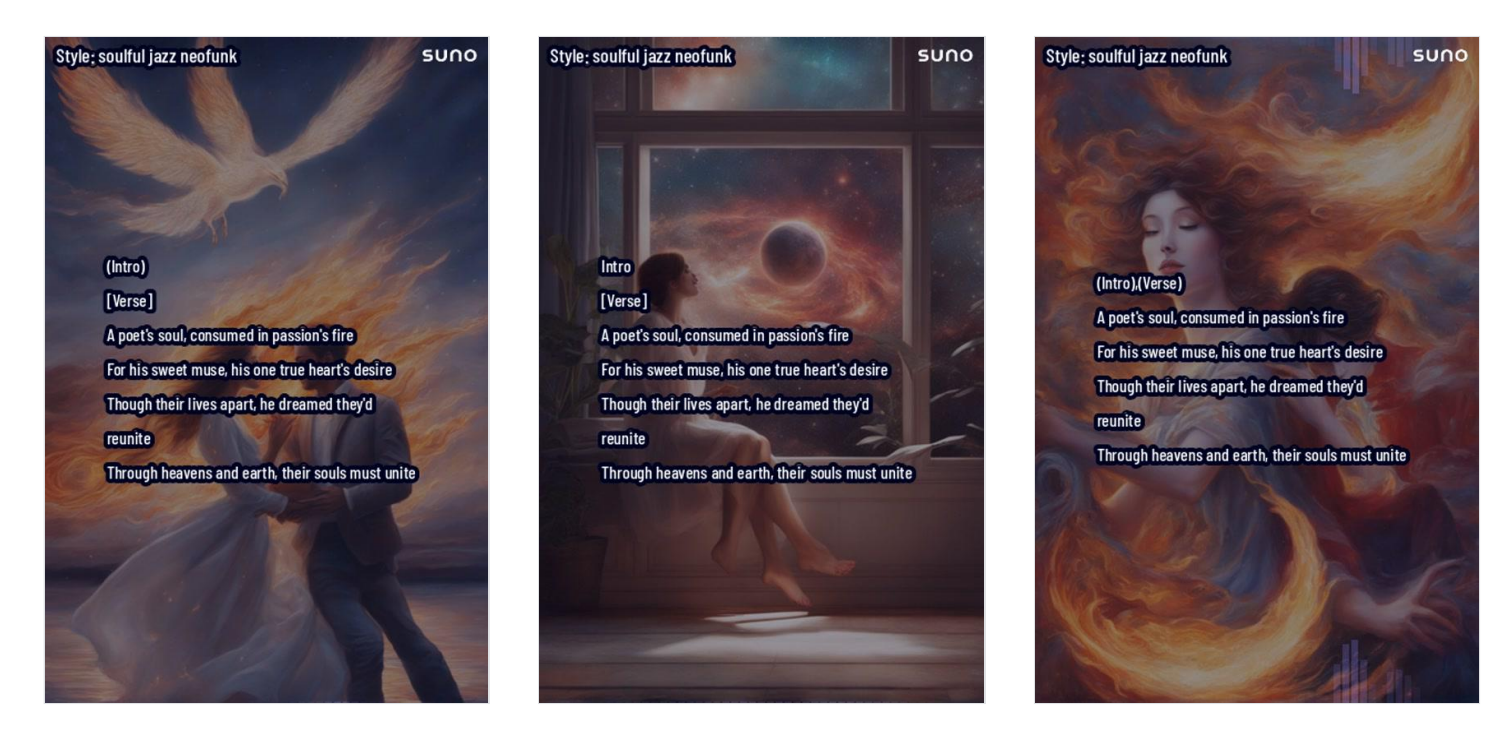

为什么不能是[intro]—[verse],因为这样意味着Chirp会把这两个元标签进行合并处理,从而使生成的 音乐没有一段旋律前奏,但也不是说这样不好,合并了的元标签意味着你的旋律与主歌同时进行,相 互叠加下能增强歌曲的动态效果。

拓展:

在说唱,摇滚乐,流行乐中会有Intro包含歌词的情况,一般是一小段,用来增强歌曲的表现力,这个 时候就不用特殊处理了。

假如我想要在前奏加点乐器,该怎么写呢?比如说jazz风格,我想要加入个萨克斯进去?

可以用(intro,saxophone,instrumental)表示。

还记得前面提到的歌词书写规则吗?每次的生成,输入歌词行数最好在4-8行,因为Chirp最长只能生成40秒的音频,你输入过多,Chirp会努力去唱完这些歌词,所以速度会变快,以致生成质量会变差,所以要控制好输入的内容,尤其是在开头部分,我的建议是第一个音频生成只放两个段落,即intro—verse或verse—chorus,生成的音频更稳定。

#### 利用Chirp的特性生成

进入这部分,首先需要了解Chirp的一个特性——它会对第一段生成音频的最后10秒内容进行采样,作 为第二段及后续生成音频的一个创作焦点,焦点内容可以是声音、节拍、乐器等,如果最后10秒内容 的声音减弱或者杂乱,Chirp会在第二段结束这个焦点并生成新的内容。

下面是Chirp采样成功的例子,感受下:

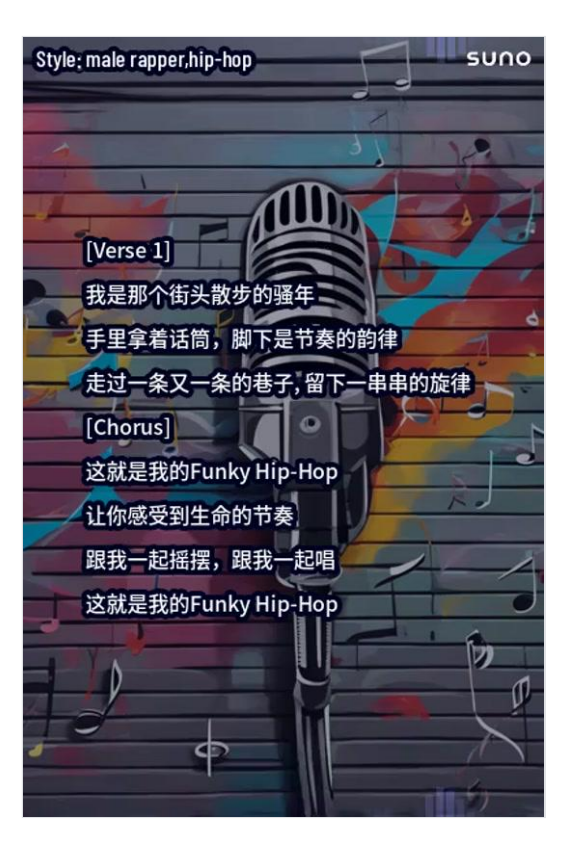

像上面这个例子,确实很好地延续了创作焦点,但是这个歌曲结构并不能增大生成创作焦点的概率, 在论坛上有人提出用乐器去辅助生成创作焦点,所以我根据其提出的结构进行了优化,整合为新的结 构: (intro)—[乐器1]—[乐器2]—[instrumental],下面是生成例子:

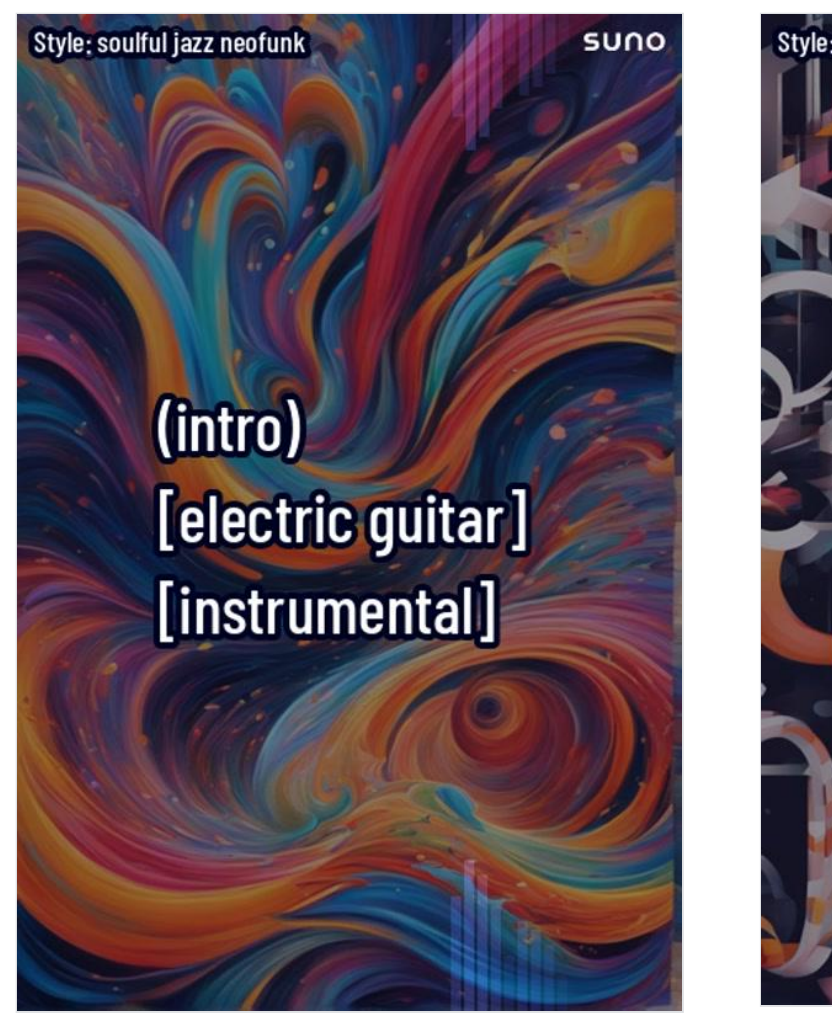

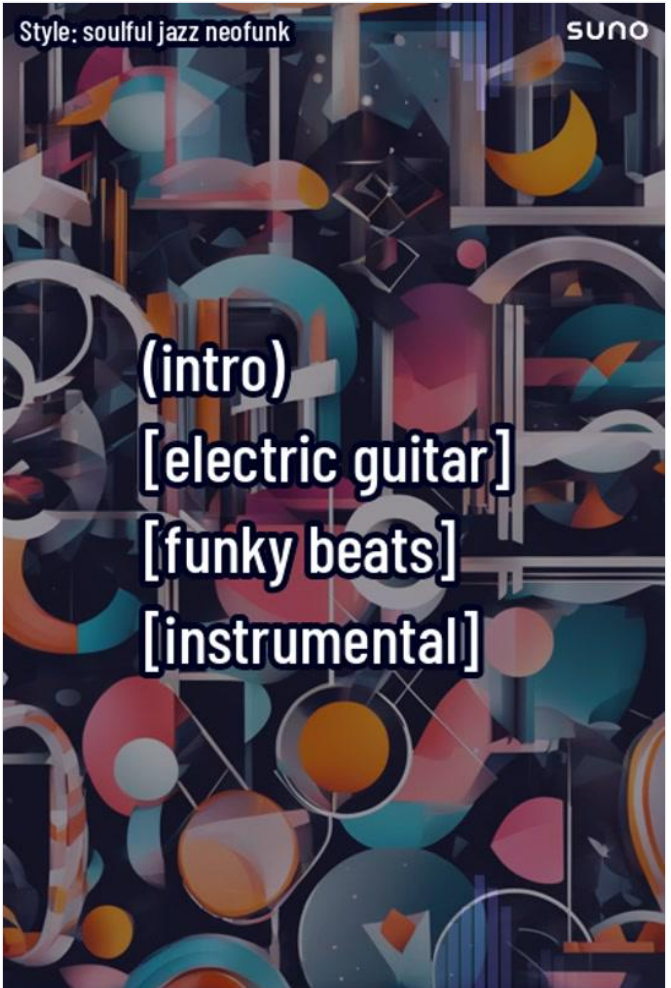

当然也可以把instrumental 换成 melodic instrumental, 效果是这样的:

Style: soulful jazz neofunk

SUNO

Style: soulful jazz neofunk

(intro) [electric guitar] [funky beats] [melodic instrumental] (intro) [electric guitar] [funky beats] [melodic instrumental]

suno

拓展:

如果你想在第二段再添加一些乐器,可以输入[乐器1]—[乐器2]—[instrumental]让Chirp去生成。可以加入类似Wawawa Ahhh这类词语,能改变一些音质,有些时候Chirp是不唱这些词语的。

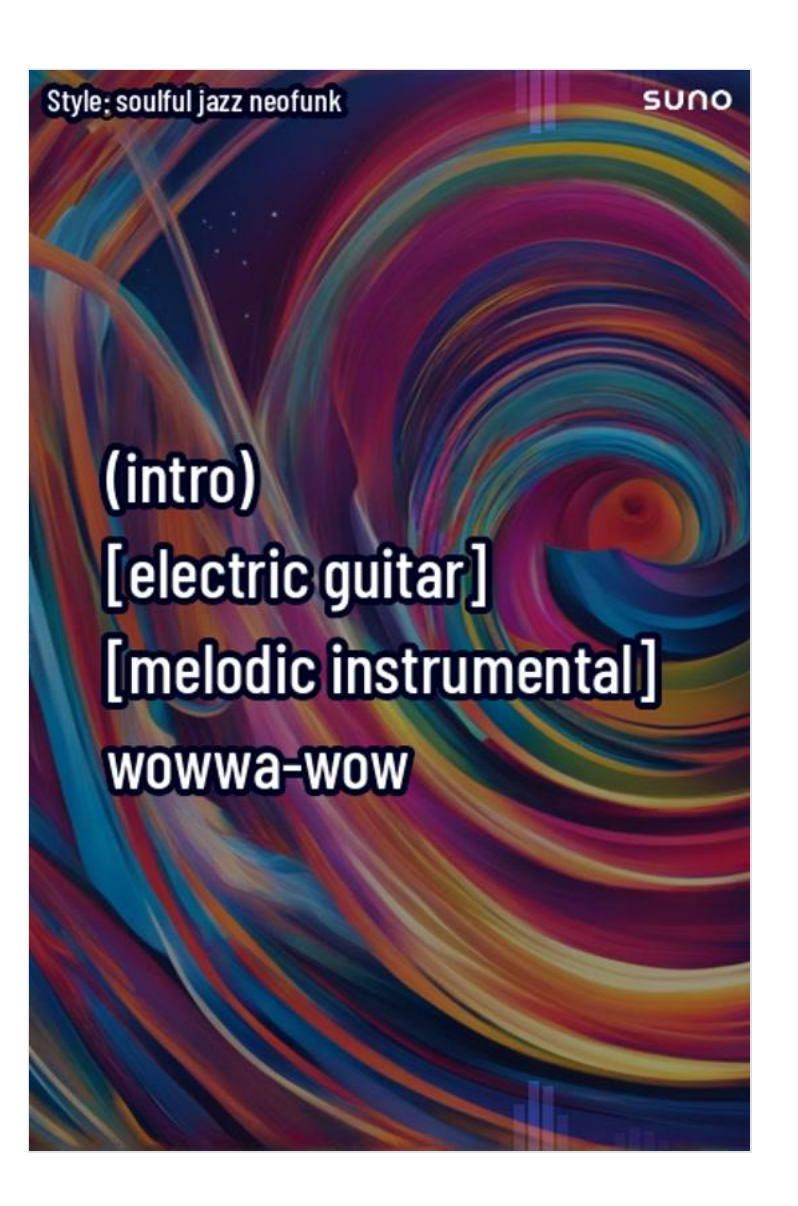

完成了前奏部分,其实已经解决了大部分的问题,后面的按歌曲结构顺序依次放进即可。

注意:

Chirp会优先识别你输入的元标签,所以在输入的时候结构不要混乱。

如果你想要在音频延续上一直保持着相当的质量,那需要遵循歌词书写原则。

拓展:

在元标签中,我们可以添加类似Match vocals at starts,break这类提示词,告知Chirp该段落要如何演绎。

如果你想强调歌词中某个单词的音高,可以试着把它全部大写。

在延续生成了几次音乐后,Chirp可能会变声,比如女声变男声。

你可以重复一部分歌词,Chirp会以为它在唱副歌,它就会改变旋律。

# 作品赏析

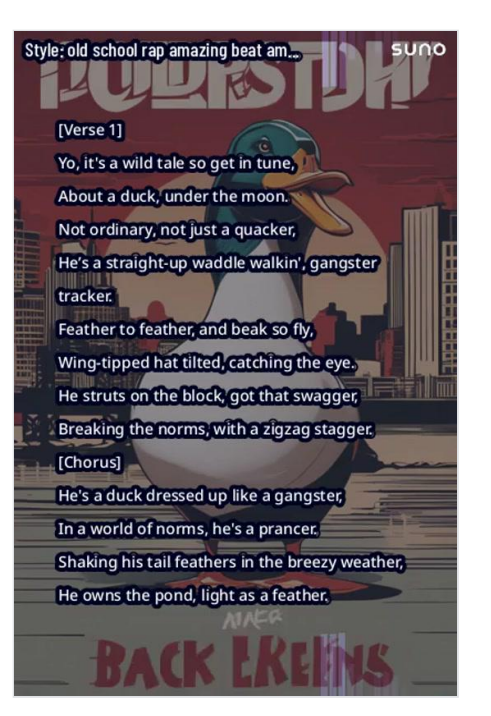

Style: white girl, hip hop suno [Intro] eyy bitches, it's your girl, let's get it [Verse 1] Basic chicks talk, but never to my face, Every Starbucks I hit, I'm the main showcase. Rose gold time, Apple Watch, no Rolex, Anytime they try to shade, they just sound so complex. [Chorus] Ayy, you big mad huh? (Big mad) Pull up in my Prius, eco-friendly, ain't that rad huh? Sippin' on my iced latte, you're still on your last cup, In yoga and Pilates, no need to flex that butt.

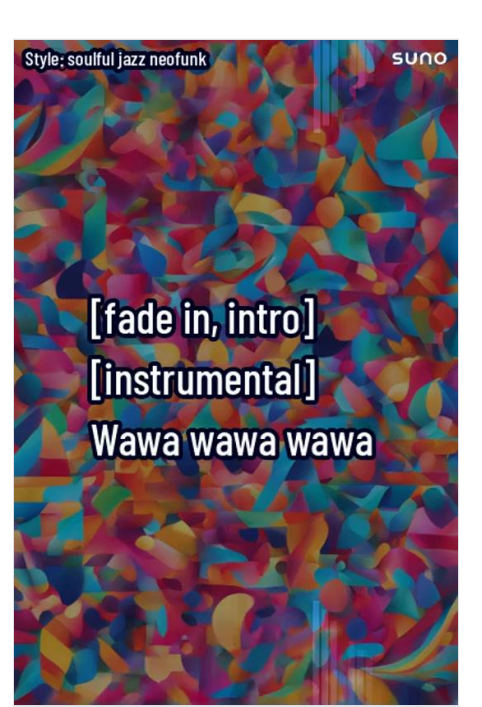

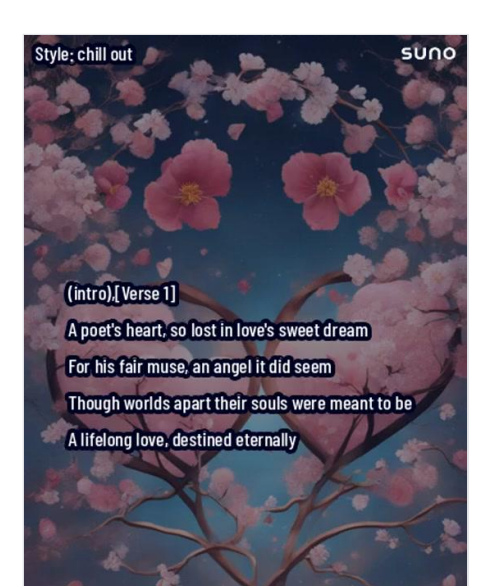

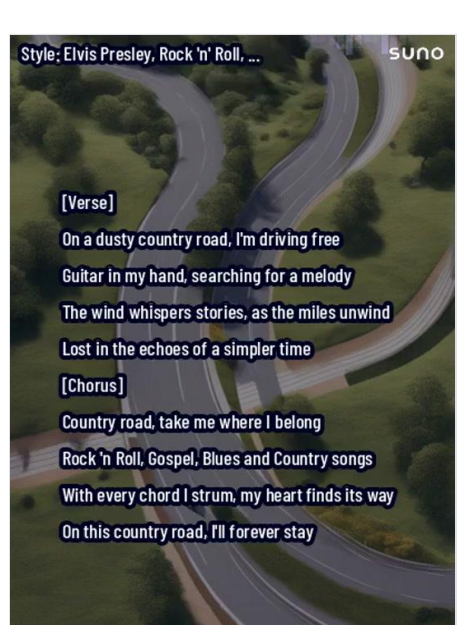

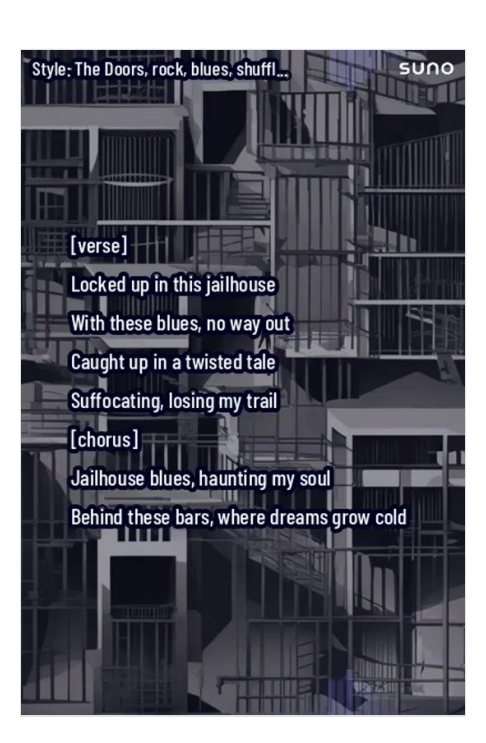

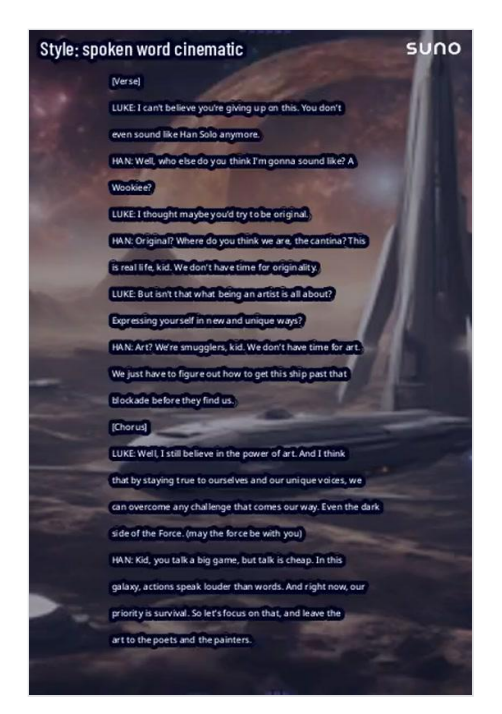

Style: Afro Reggaeton

suno

Style: folk, slow pace, sad, emotiona...

suno

(Intro), (Verse 1) I pack my bags and leave behind All the worries I can't unwind I'm on a journey, far away To lose myself, to find my way [Intro, Verse] I stubbed my toe, today. It made me scream, okay You might think that's, funny But the pain endured, wholly